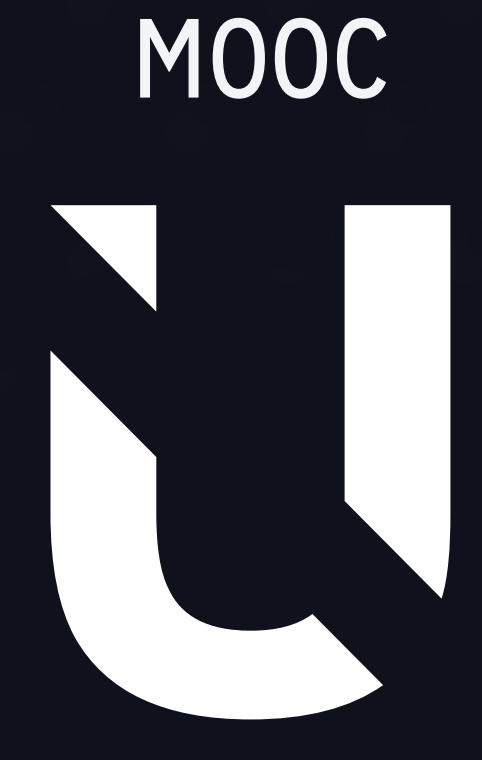

San Marcos

Guía para tomar un curso

**♦ ♦ ♦** 

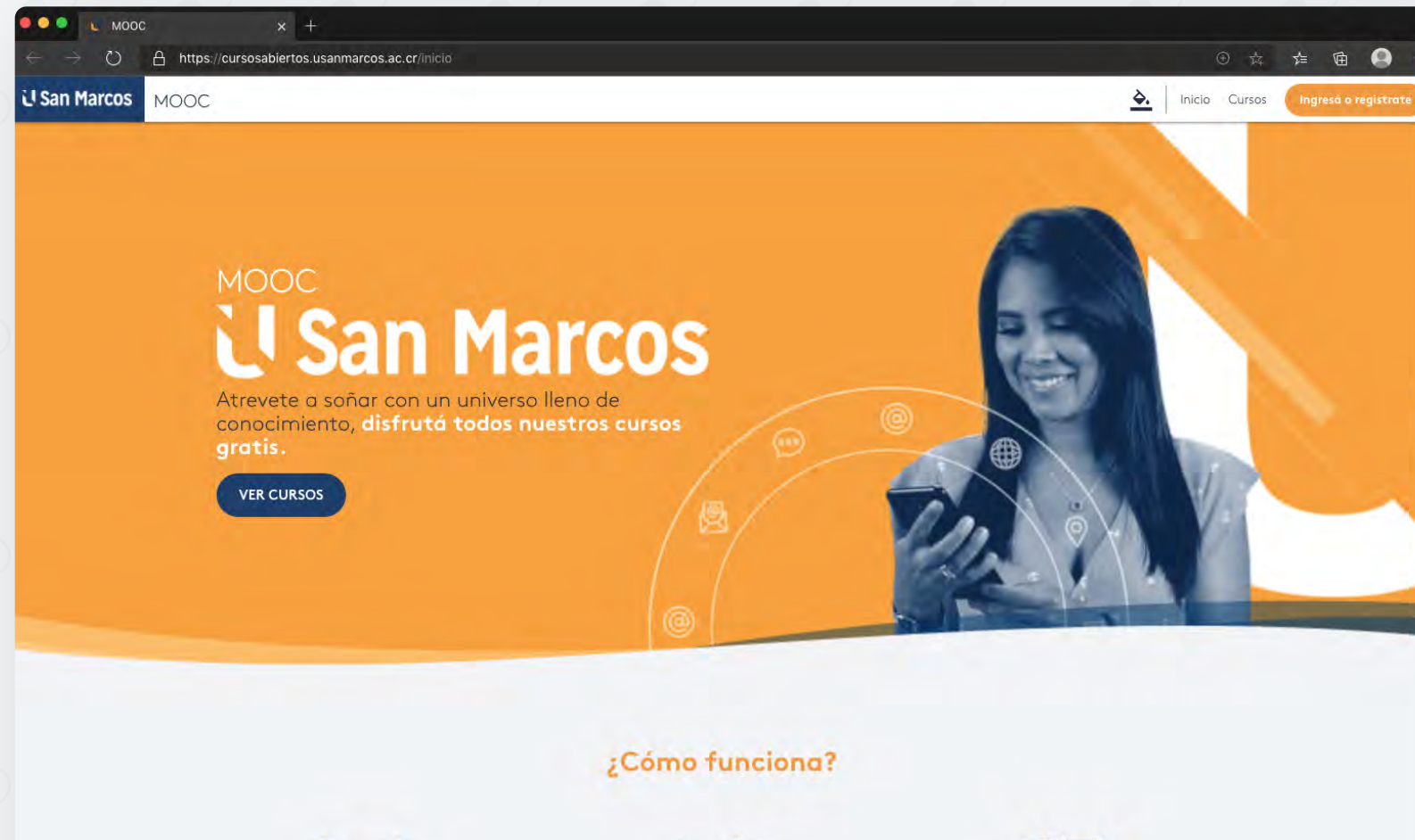

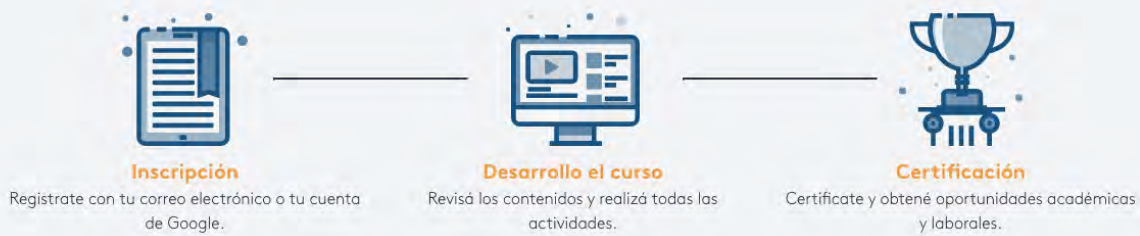

Ingresa a la página de inicio. https://cursosabiertos. usanmarcos.ac.cr/ Da clic en el botón de Ingresar o Registrarte. U San Marcos MOOC

A. Inicio Cursos

#### Puedes ingresar con tu cuenta de **Gmail**.

Podés crear una cuenta con tu correo electrónico o ingresar con Google.

G Ingresor con Google

| orreo electrónico *      |   |
|--------------------------|---|
| ontroseño *              | 0 |
| onfirmar la contraseña * | 0 |
| CREAR QUENTA             |   |

personales

O registrarte con cualquier **correo electrónico** completando los campos del formulario.

Podés crear una cuenta con tu correo electrónico o ingresar con Google.

G Ingresar con Google

| Correo electrónico *                |   |
|-------------------------------------|---|
| El correo electrónico es requerido. |   |
| Contraseña *                        | 0 |
| La contraseña es requerida.         |   |
| Confirmar la contraseña *           | 0 |

Al ingresar aceptas nuestros términos y condiciones.

### 2.1

Si creas una nueva cuenta y la contraseña no cumple con las características de seguridad o no coincide con la validación aparecerá error

|          | _  |   |  |         |
|----------|----|---|--|---------|
|          |    | - |  | <br>~ * |
|          | ~_ |   |  |         |
| <u> </u> |    |   |  |         |
|          |    |   |  |         |

Advites (com

| ;Hola!                                                                                                    |                                                                                                    |
|----------------------------------------------------------------------------------------------------|----------------------------------------------------------------------------------------------------|
| Diana Carolina Garcia Camelo                                                                                    |                                                                                                    |
| Nos alegra que inicies este nuevo reto con nosotros. Ahora<br>puedes disfrutar de todos nuestros cursos gratis. |                                                                                                    |
|                                                                                                    | Verifica que la nombre esté escrita correctionnente (gique oparecerá en los certificado<br>Roches de los casos que companies |
|                                                                                                    | 1ù nambre 1                                                                                                    |
|                                                                                                    | Diana Carolina Garcia Camelo                                                                                                 |
|                                                                                                    |                                                                                                    |
|                                                                                                    |                                                                                                    |
|                                                                                                    | 1                                                                                                    |
|                                                                                                    |                                                                                                    |
|                                                                                                    | 1                                                                                                    |
|                                                                                                    | •                                                                                                    |
|                                                                                                    | 1                                                                                                    |
|                                                                                                    | •                                                                                                    |
|                                                                                                    |                                                                                                    |
|                                                                                                    |                                                                                                    |
|                                                                                                    | · · · · · · · · · · · · · · · · · · ·                                                                                        |

. . . . .

## 2.2

SIGUIENTE

U San Marcos

ANTERIOR

Recuerda los siguientes pasos para completar el registro

#### 2.2.1 Verificar nombre

CC - Cédula de ciudadani Documento 129754

**L** 2597465

....

Datos

latos que solicitamos a continuación son muy ntes para mejorar la experiencia. Verifica que estén correctos para continuar.

#### **2.2.2** Datos importantes

Verifica tu información

Nombre: Diano Carolino Garcia Carnelò Tipo de identificación: CC

Recuerda que el certificada de cada curso que finalices en esta plataforma será emitido con a información entregada al momento de registro. Valida que todos tus datos sean correctos.

.....

SIGUIENTE

SIGUIENTE.

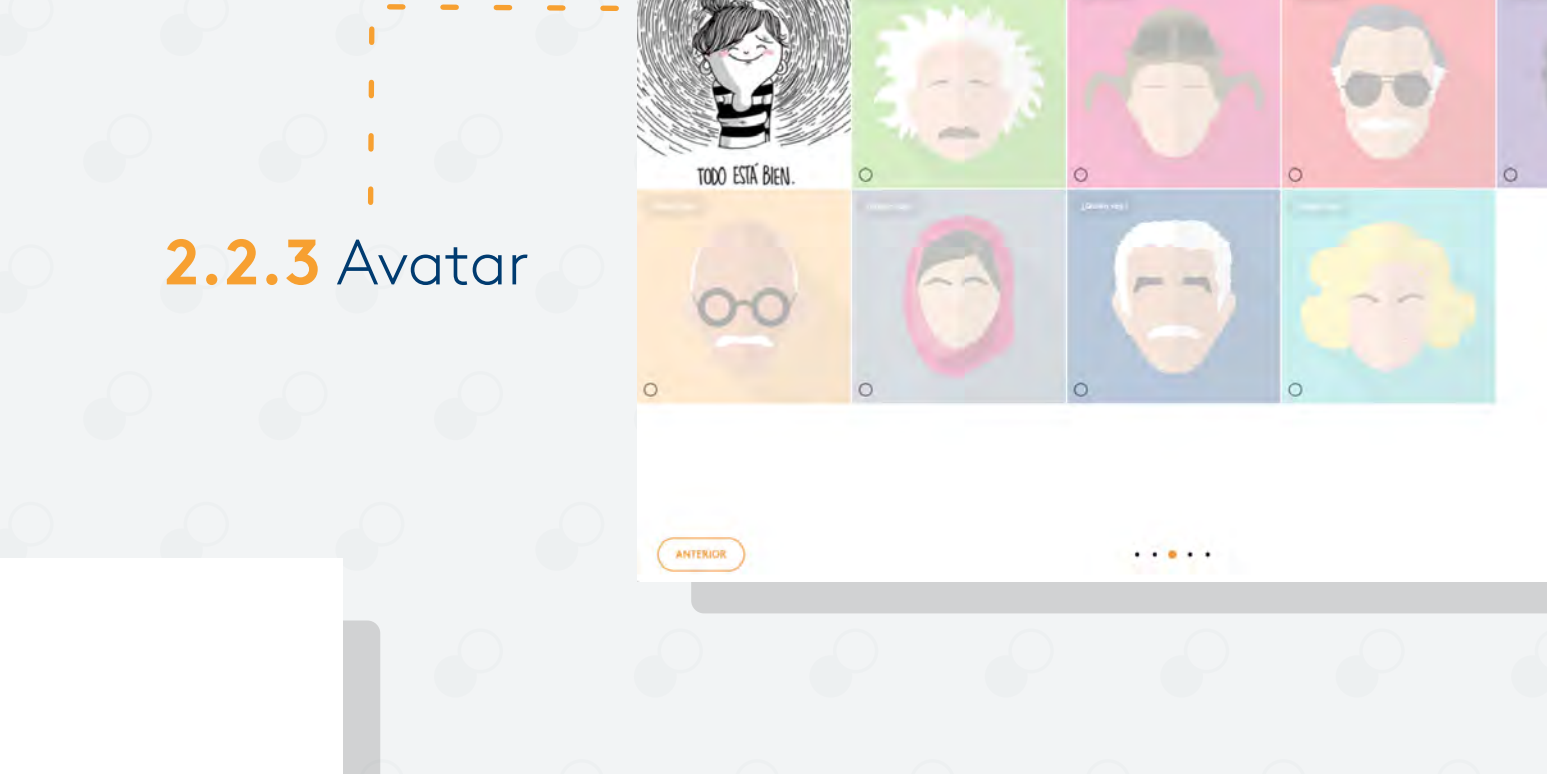

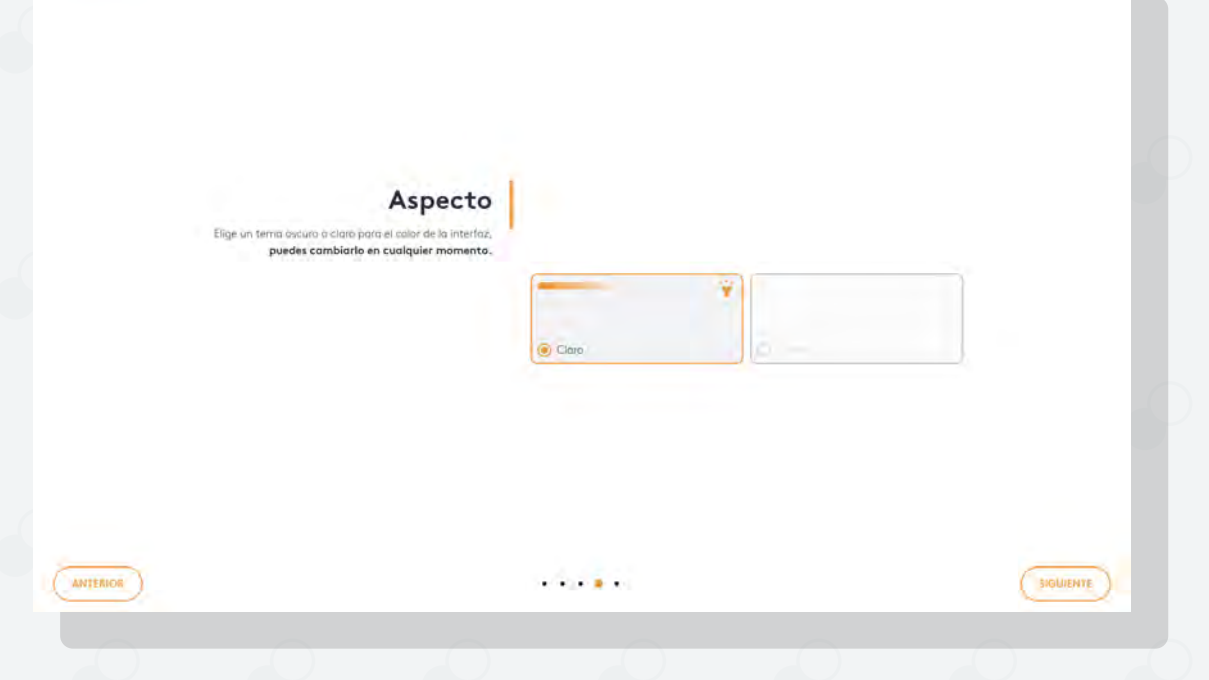

U San Marcos

#### 2.2.4 Seleccionar tema

U San Marcos

ANTERIOR

2.2.5 Verificar la información

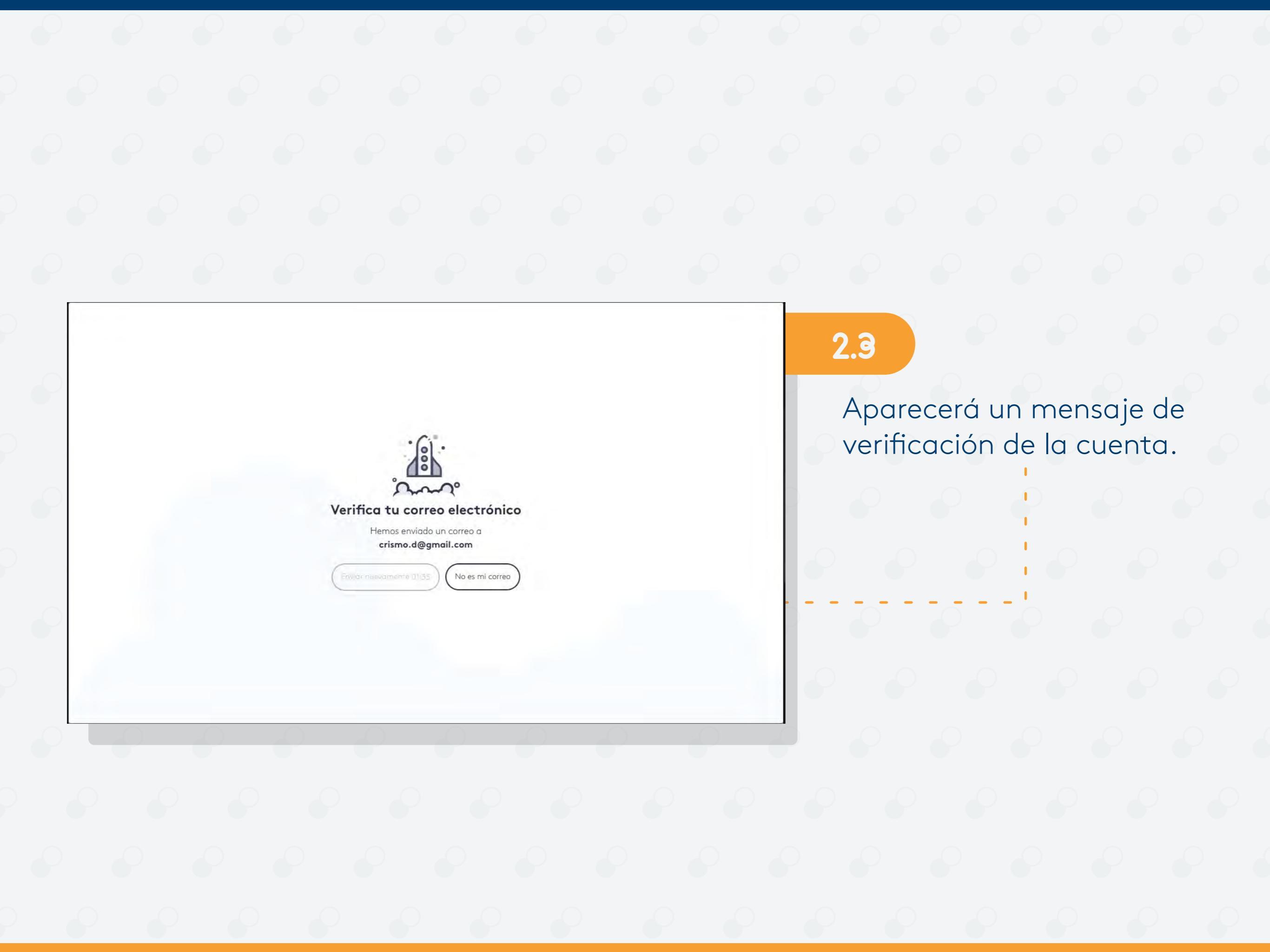

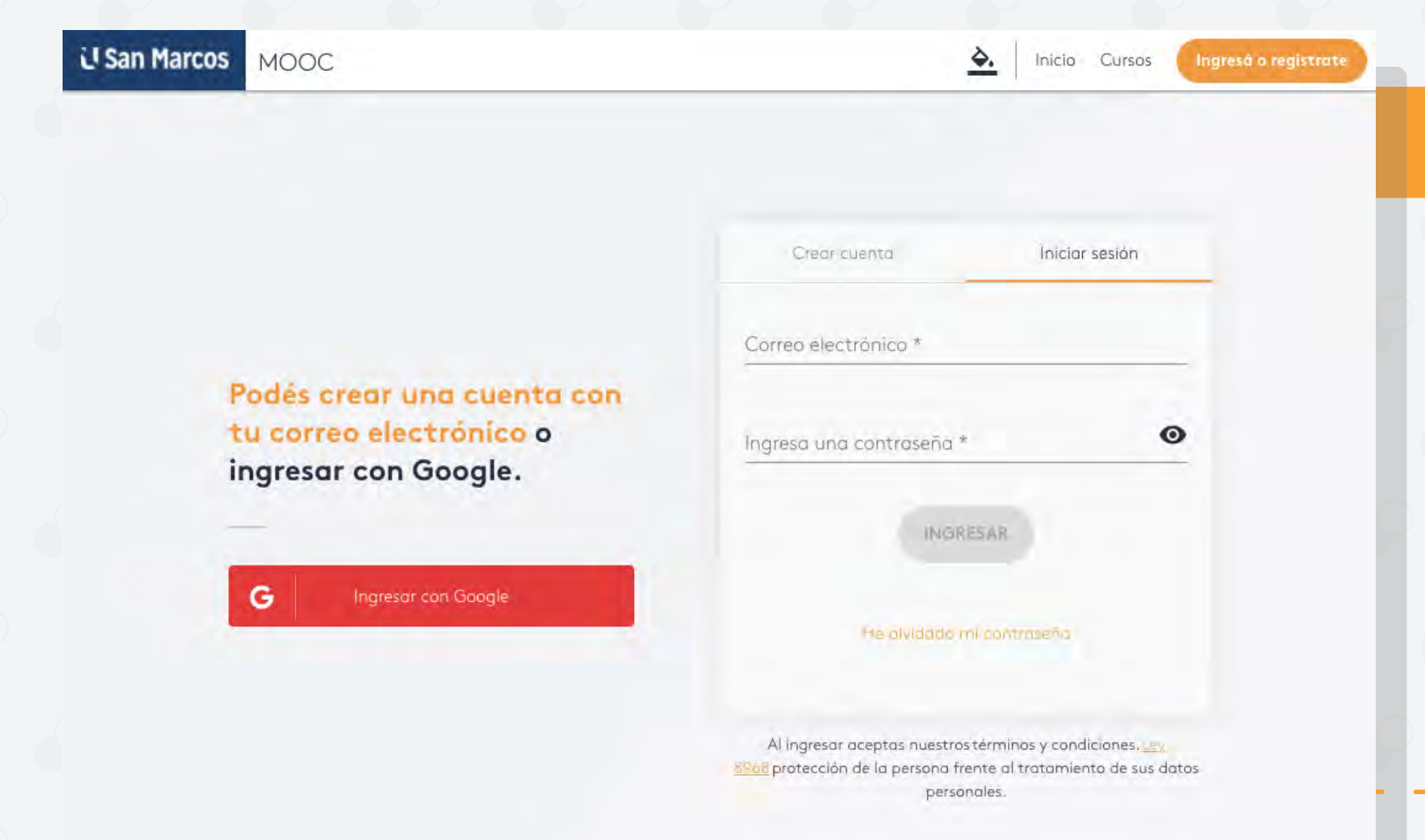

#### **INICIAR SESIÓN**

3

Completa el formulario con tus datos personales y da clic en el botón Ingresar.

\*Recuerda verificar que los datos estén correctos.

| San Marcos  | моос                                                                       | <u> </u>                                                                       | Inicio Cursos Ingrese o                                            |
|-------------|----------------------------------------------------------------------------|--------------------------------------------------------------------------------|--------------------------------------------------------------------|
|             |                                                                            | Crear cuenta                                                                   | Iniciar sesión                                                     |
|             |                                                                            | Correo electrónico *                                                           |                                                                    |
| F<br>t<br>1 | odés crear una cuenta con<br>u correo electrónico o<br>ngresar con Google. | Ingresa una contraseña *                                                       | ø                                                                  |
|             |                                                                            | INGRES                                                                         | AR.                                                                |
|             | G Ingresor con Google                                                      | He olvidado mi o                                                               | softmæfia                                                          |
|             |                                                                            | Al ingresar aceptas nuestros té<br><u>SPois</u> protección de la persona frent | rminos y condiciones. <u>Ley.</u><br>e al tratamiento de sus datos |

U San Marcos MOOC A Início Cursos Iniciar sesión Crear cuenta Correa electrónico \* des@hyt Podés crear una cuenta con ingreso una contraseña " tu correo electrónico o 0 ..... ingresar con Google. G Al ingresar aceptas nuestros términos y condiciones. Ley 8968 protección de la persona frente al tratamiento de sus datos personales

Si el usuario o contraseña están incorrectos, aparecerá un mensaje de error

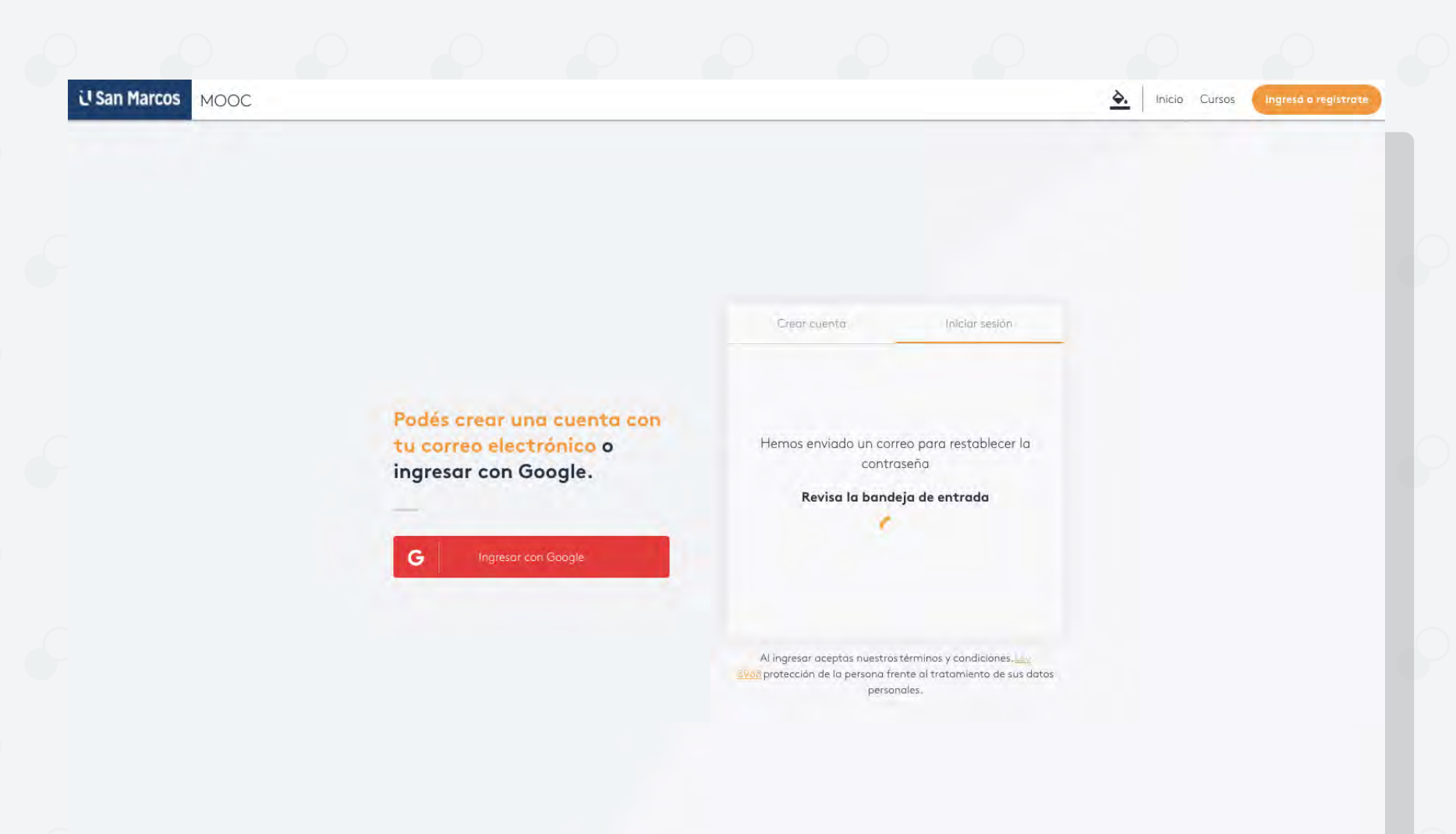

Se enviará un correo de verificación para recuperar tu contraseña

Т

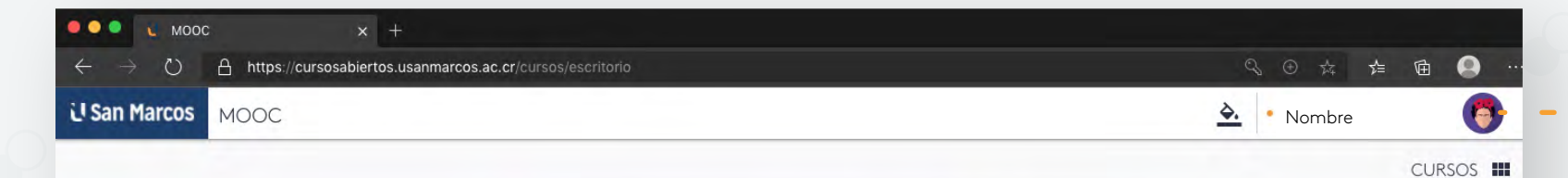

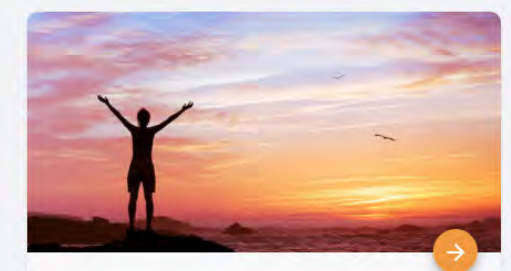

#### Vivo para ser libre, una guía práctica que cambiará tu vida

A partir de una guía práctica, el estudiante avanzará en su vida de forma exitosa porque empezará a ver lo que quiere que le suceda, e...

🕓 48 horas

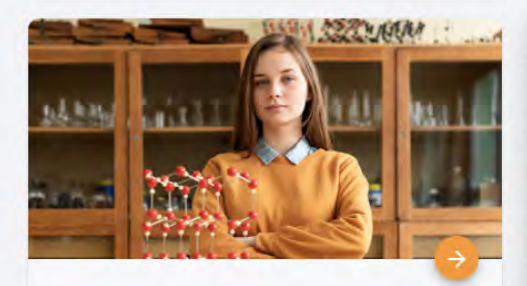

Empoderamiento femenino, como estrategia para incrementar las competencias profesionales

El MOOC describe de manera sencilla y didáctica la importancia del empoderamiento femenino en la construcción de sociedades más inclus...

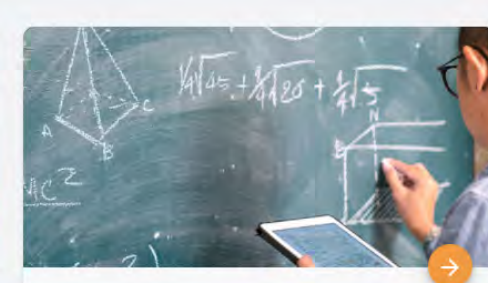

Sentido numérico: una habilidad para la vida El MOOC Sentido numérico: una habilidad para la vida, se centrará en la explicación de los siguientes conceptos: una descripción de lo...

🕓 48 horas

Vinculación a la vida laboral

que se encuentran en..

El MOOC Vinculación a la vida laboral, desarrolla las

competencias clave para la inserción laboral de los jóvenes

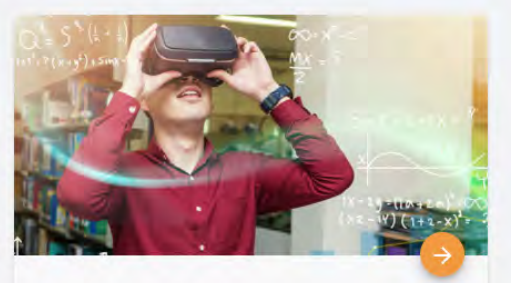

Disrupción en el aula Disrupción en el aula es un MOOC en el que se recorrerán varias temáticas que ayudará a implementar dinámicas de gamificación en los e...

( 48 horas

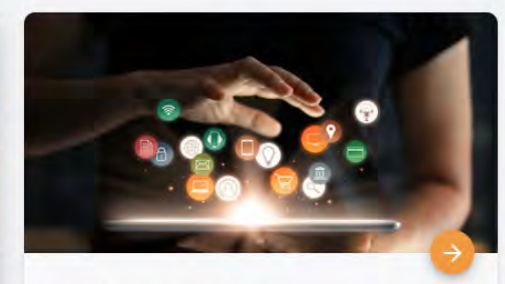

Transformación digital

Transformación digital es un MOOC que entrega conceptos y herramientas para entender la forma en que se presenta este proceso en las o...

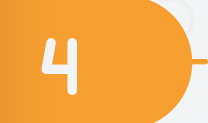

En este punto la cuenta estará creada, los datos de perfil aparecerán en la parte **superior derecha**.

Elige un curso y explora el contenido.

U San Marcos MOOC À 🔹 Nombre Vivo para ser libre, una guía práctica que cambiará tu vida suceda, enfocándose en desaprender de sus creencias limitantes, miedos y apegos para así salir de su zona de confort y buscar de esta manera la abundancia integral a su vida. VER INTRODUCCIÓN

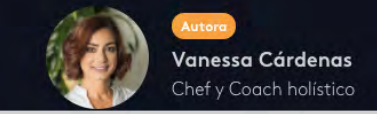

| Objetivos | del | curso |  |
|-----------|-----|-------|--|

Conocer

5

**INICIAR CURSO** 

1 L

I

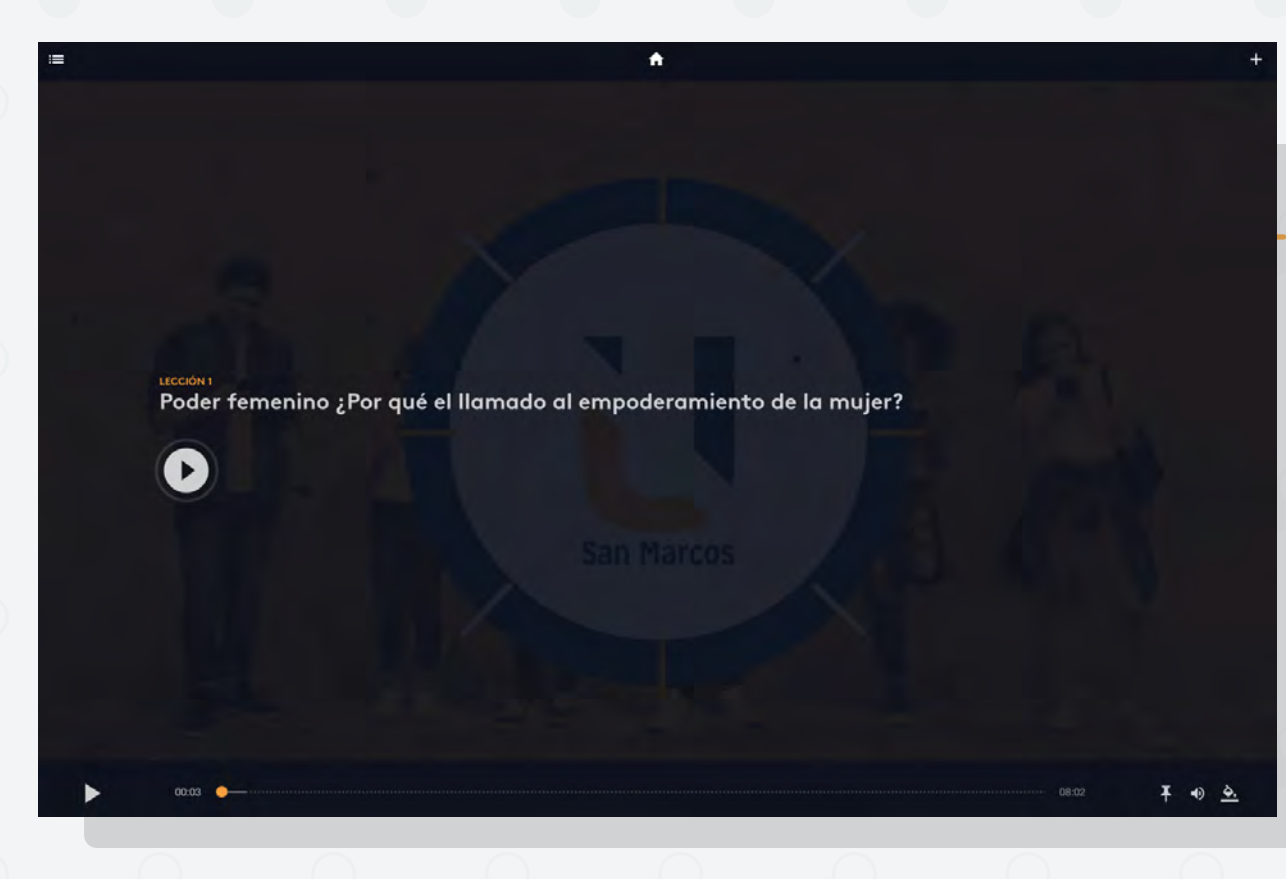

# En cada lección puedes agregar notas, ver tu proceso y obtener insignias

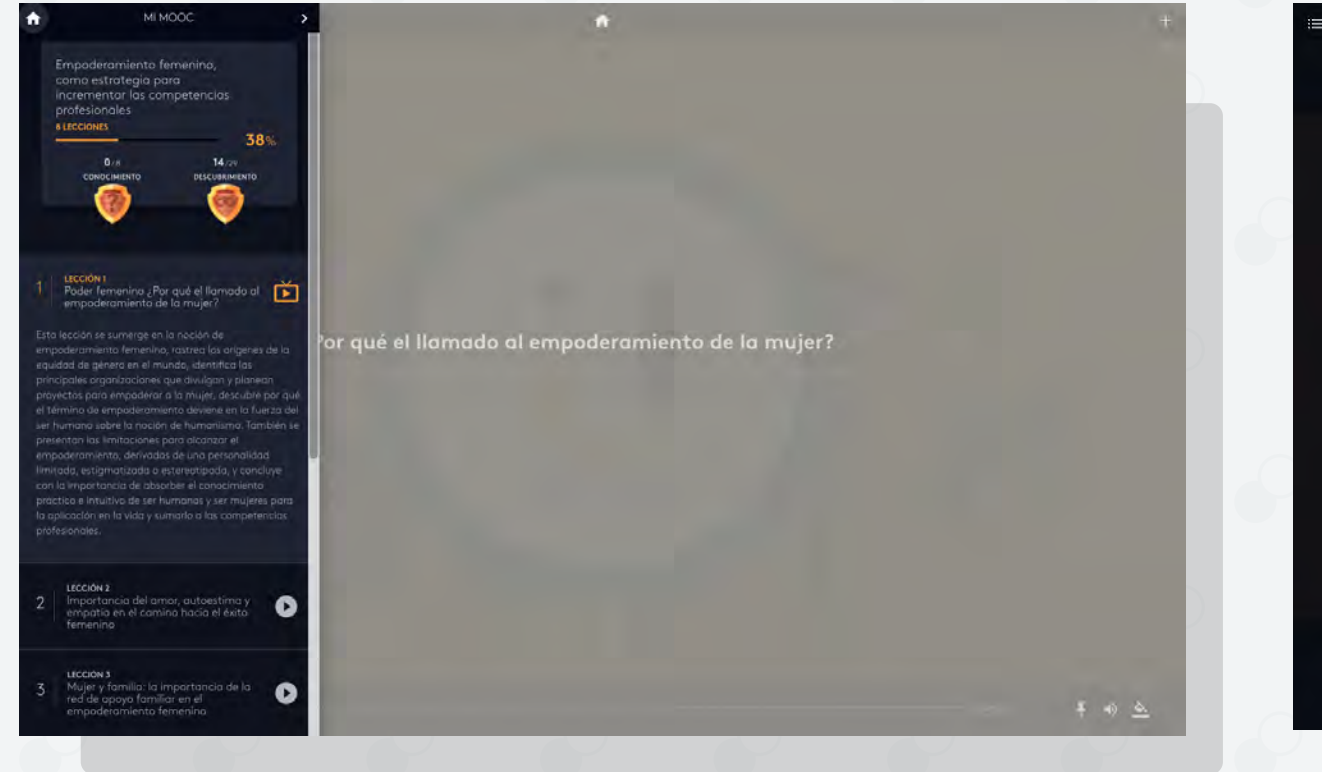

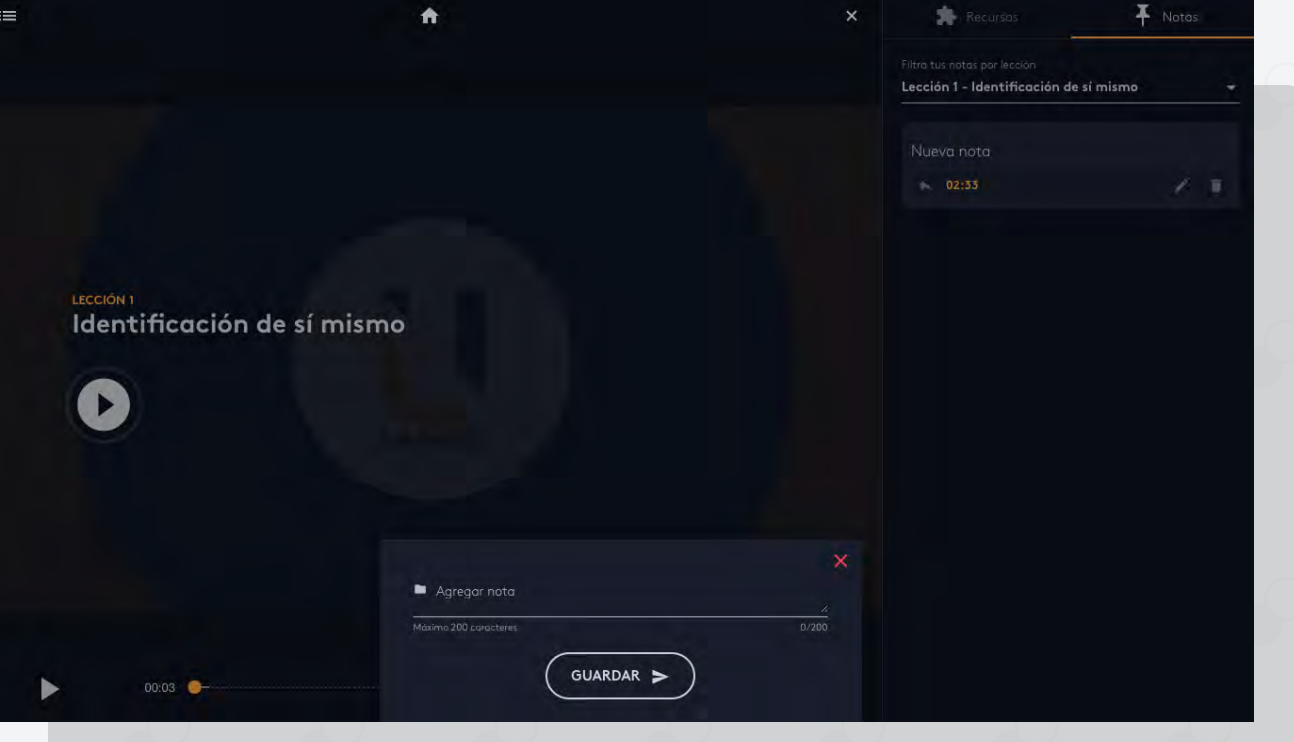

#### ¡Felicitaciones!

Lo has logrado, culminaste con éxito el MOOC de Empoderamiento femenino, como estrategia para incrementar las competencias profesionales

¡Sigue exploranda y amplianda tus conocimientos!

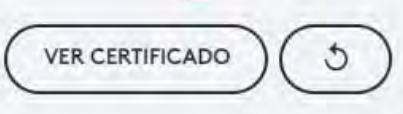

Una vez termines las lecciones del curso y hayas aprobado los contenidos, podrás ver y descargar tu certificado.

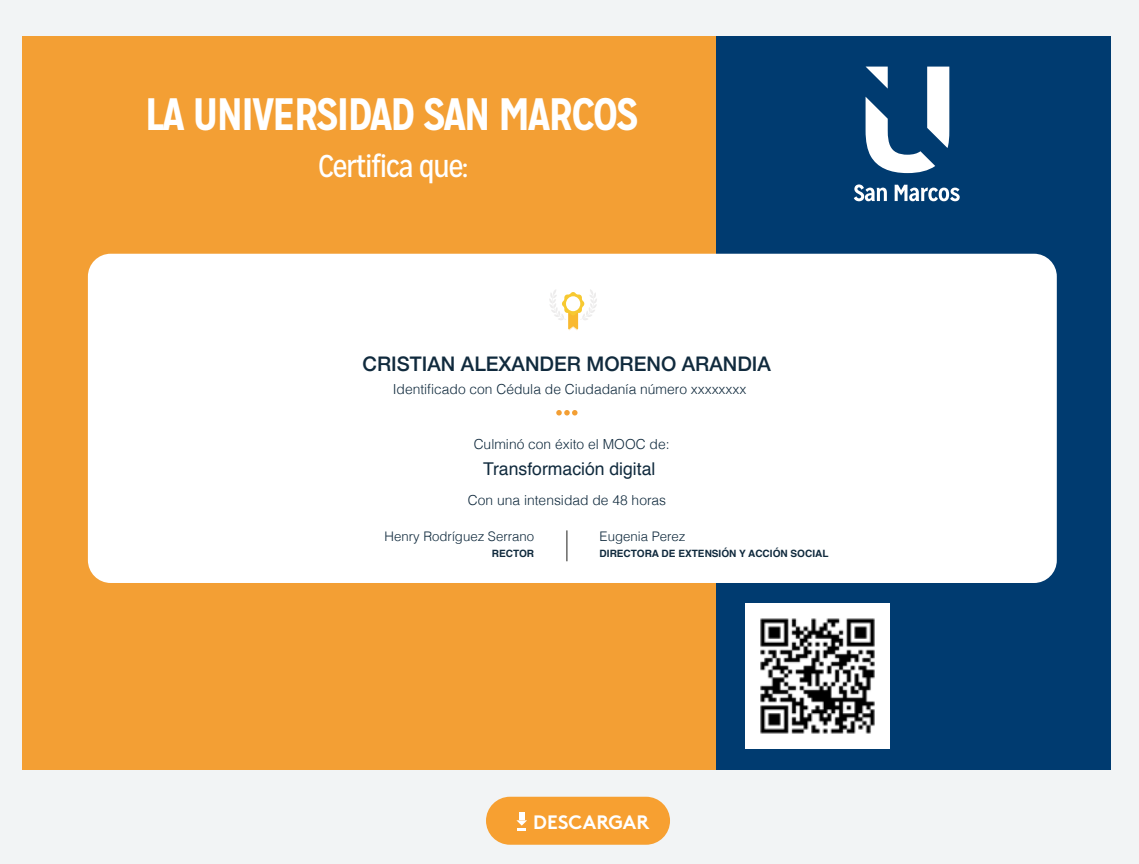

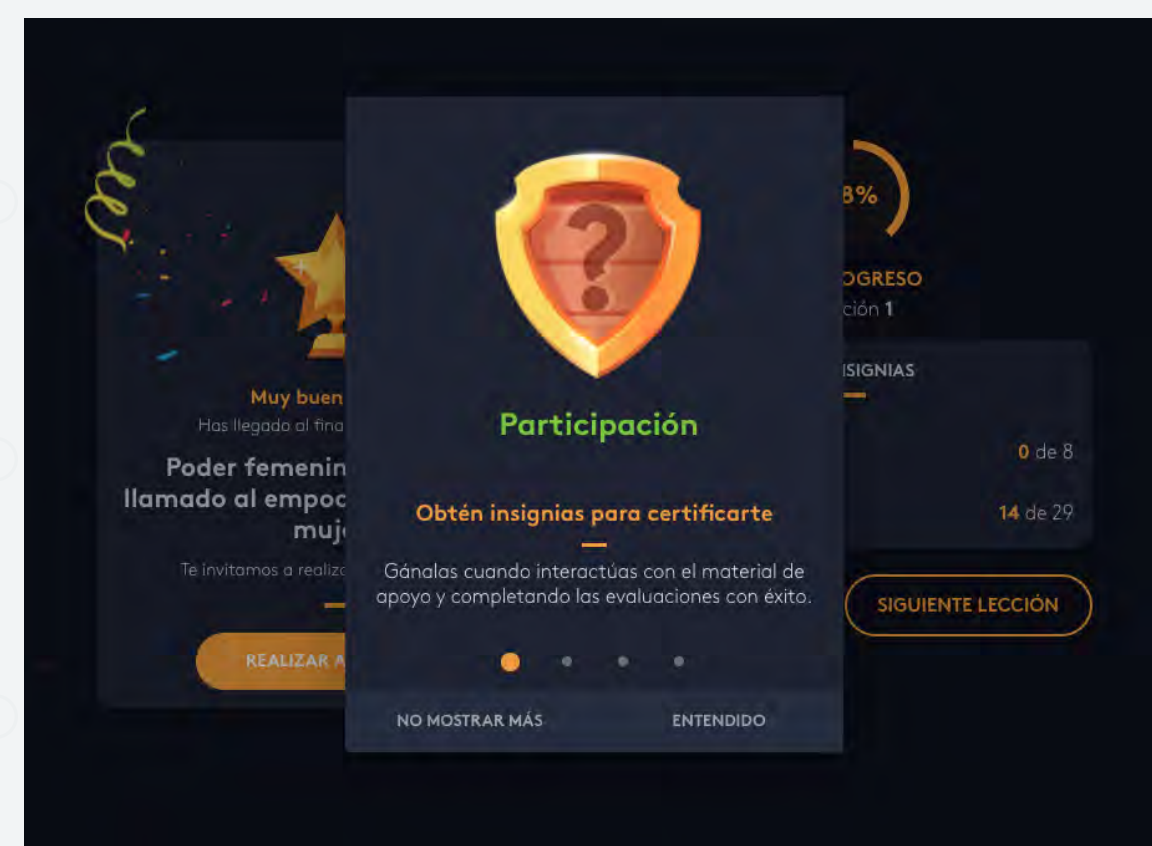

Recuerda obtener las insignias y haber completado las lecciones para certificarte.

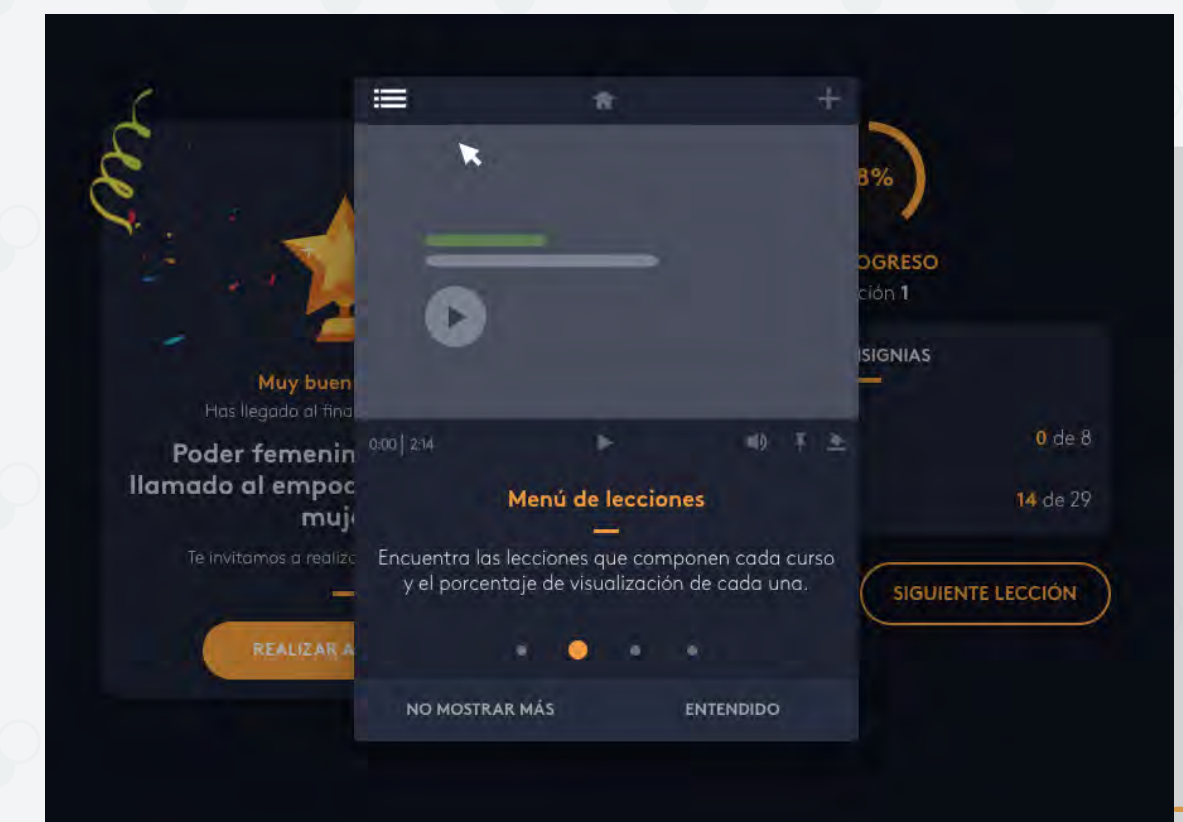

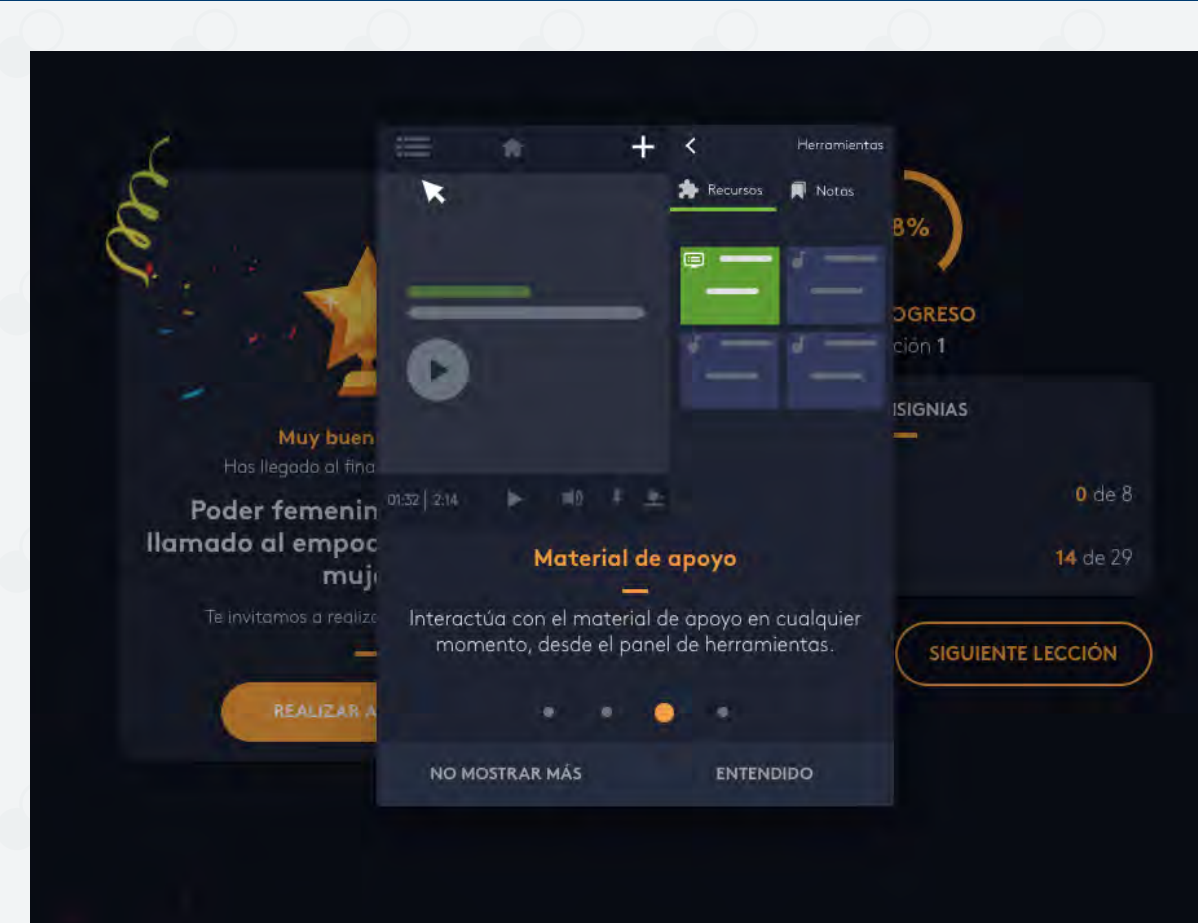

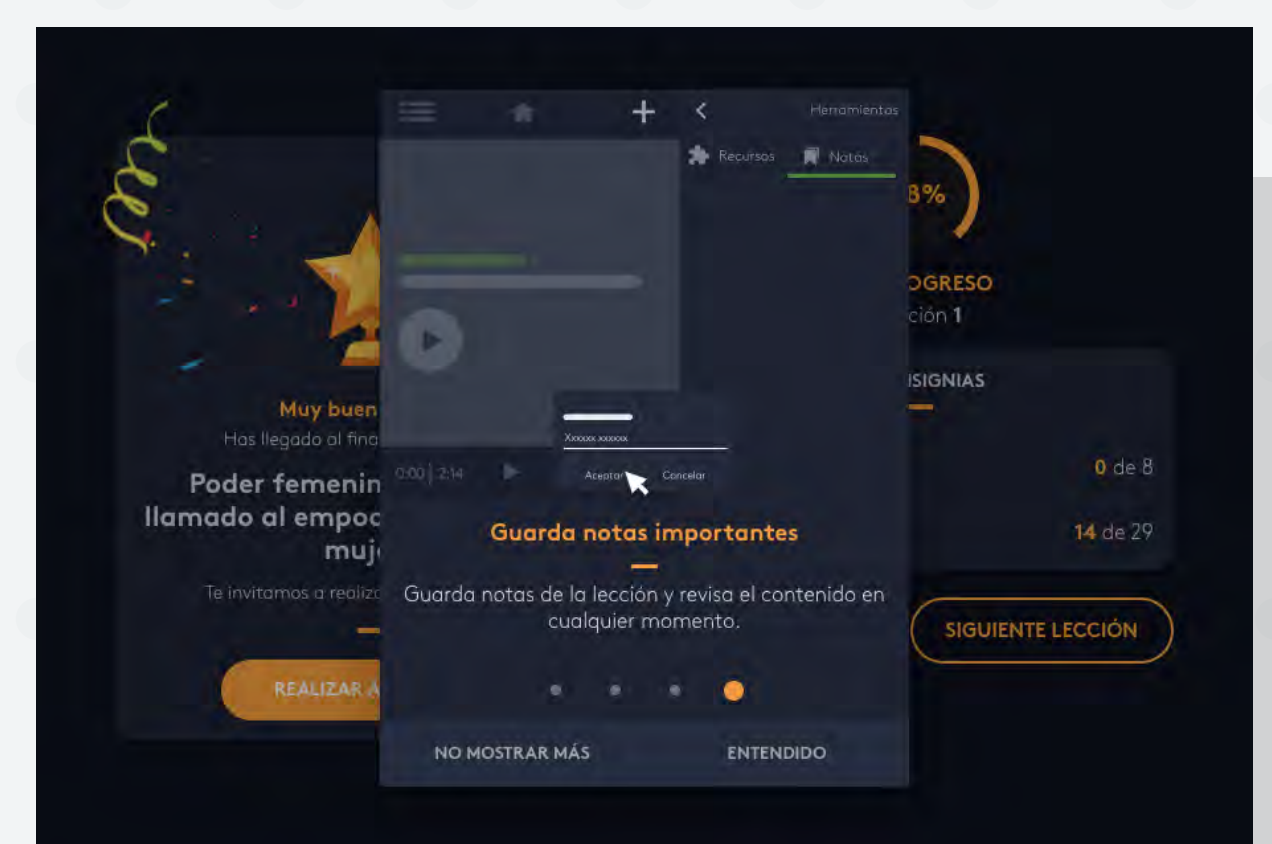

Recuerda guardar notas importantes y revisar el material de apoyo antes de finalizar las lecciones para certificarte.